# NAS synology 712+ (mises à jour)

## 1) L'accès

- Lancer Firefox (obligatoire)
- Saisir l'adresse IP du NAS suivi de :5000

| 🕙 Navigateur Firefox                                          | en français                                     | Plus rapide,            | plus sécurisé et personnalisable - Mozilla Firefox |
|---------------------------------------------------------------|-------------------------------------------------|-------------------------|----------------------------------------------------|
| Eichier Éditio <u>n A</u> ffichag<br>Wavigateur Firefox en fr | j <mark>e Hi</mark> storique<br>rançais Plus ra | Marque-pages<br>pide, + | <u>O</u> utils <u>?</u>                            |
| ( <b>+</b> ) []]                                              | +                                               |                         |                                                    |

- Saisir les identifiants de connexion au NAS

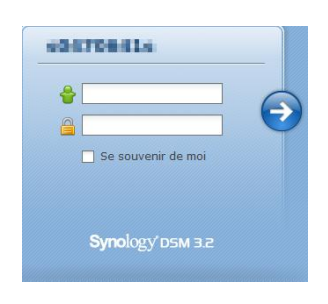

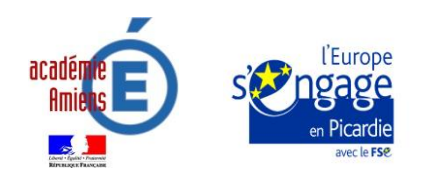

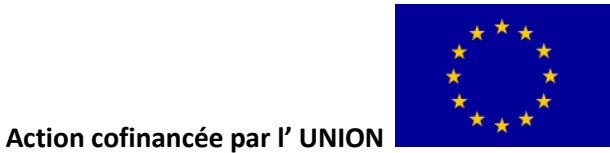

## 2) Interface du NAS

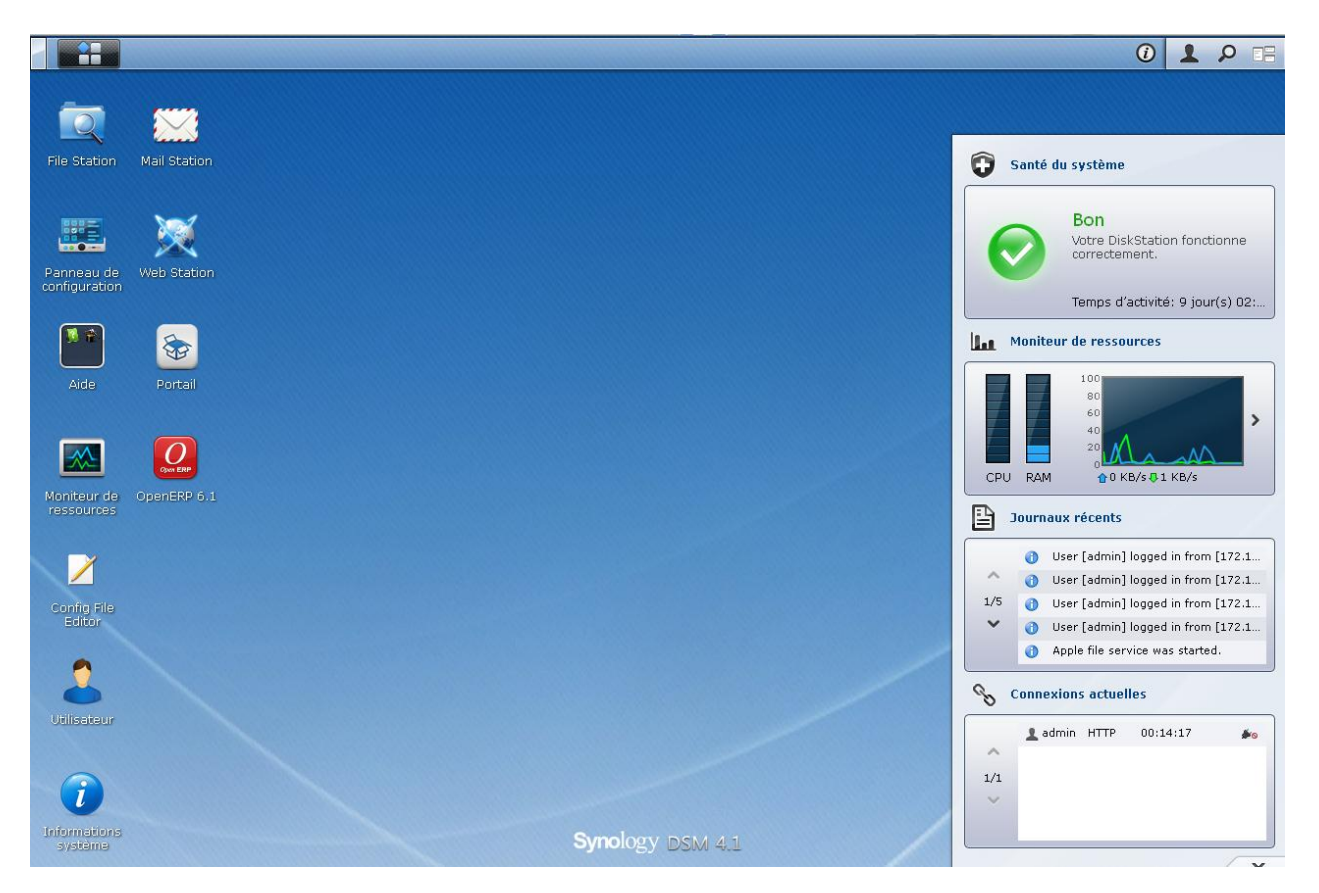

### 3) Notifications pour la mise à jour des paquets ou de la dsm

### Mise à jour d'un paquet (application)

En cliquant sur l'icône ①, une ou plusieurs mises à jour sont proposées (attendre toujours un délai d'une semaine avant de les réaliser).

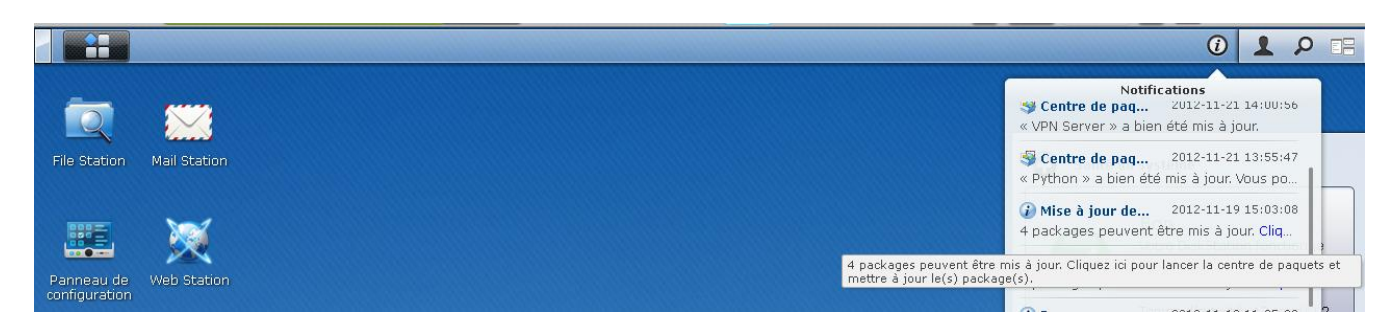

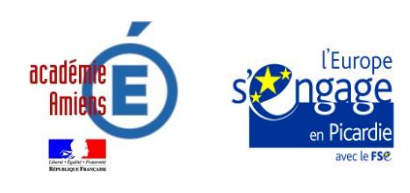

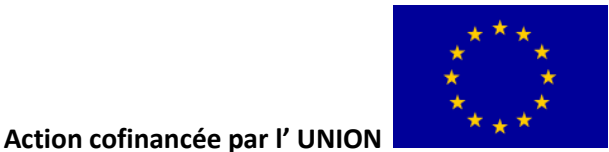

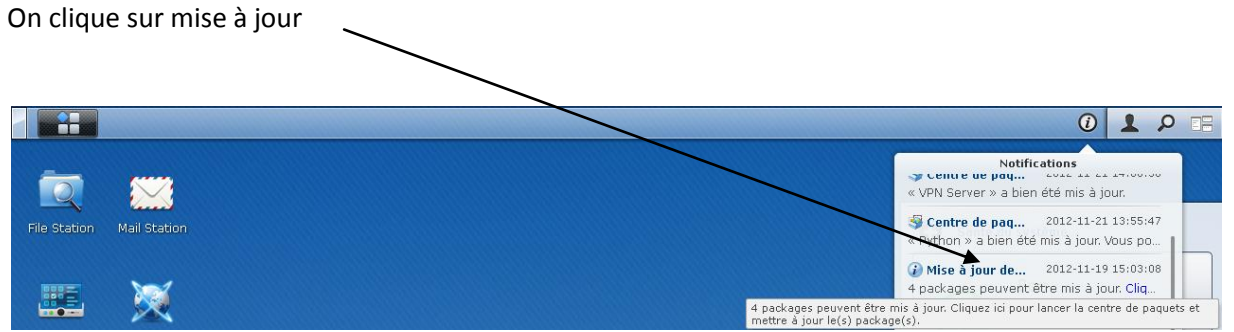

Un « centre de paquets » s'ouvre... On clique ensuite sur le(s) paquet(s) à mettre à

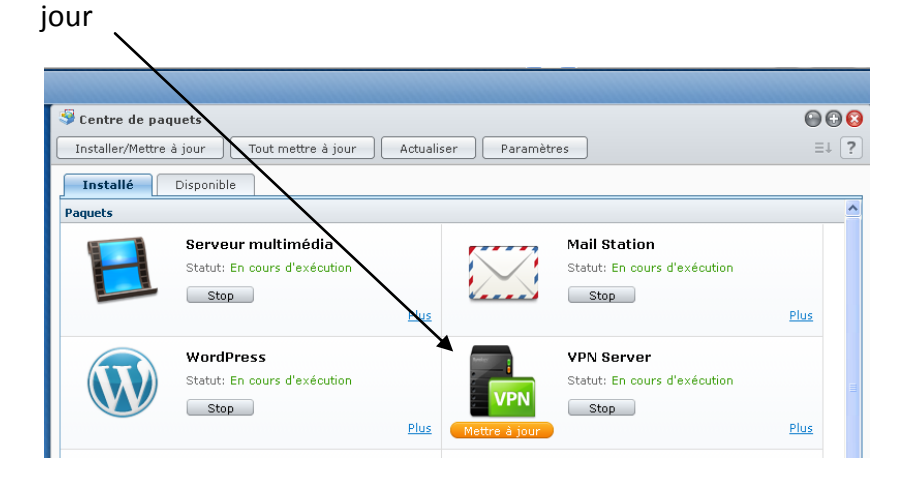

La mise à jour s'effectue (exemple pour OpenERP)

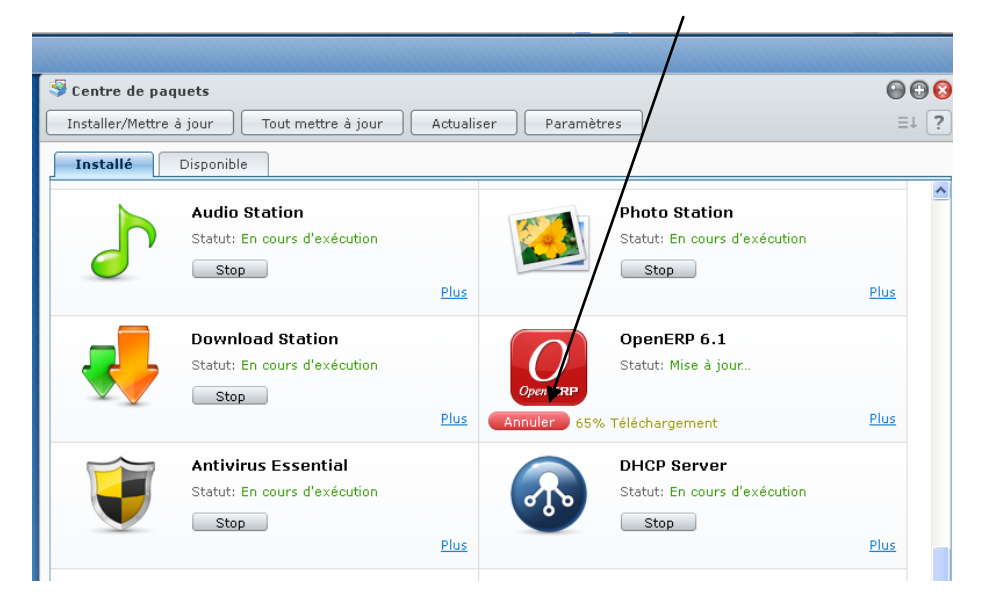

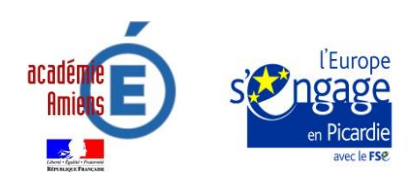

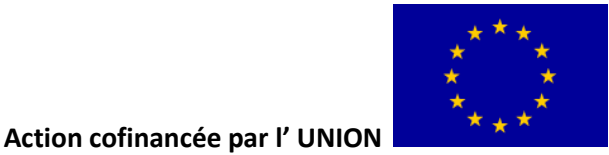

Quand la mise à jour est effective, une fenêtre s'ouvre à gauche et indique la présence du nouveau paquet (ici cas de VPN Server, l'ouverture et le transfert se fait automatiquement).

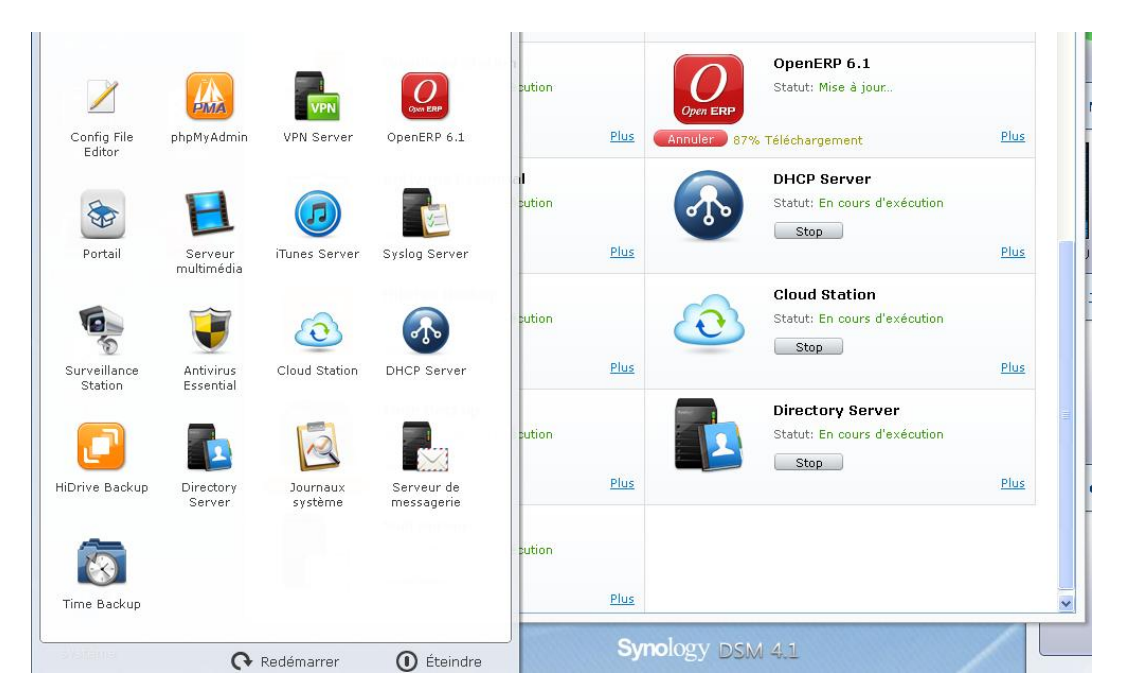

En cas de soucis avec le NAS ou un paquet (exemple : Mail Station ou OpenERP), on peut soit :

• Stopper le paquet et ensuite le redémarrer (ou le désinstaller et le relancer)

Ou (et)

• Cliquer sur

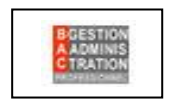

Redémarrer le NAS.

**Important :** Une mise à jour du NAS, est accessible sur le site http://outils.bacga.fr/ dans la rubrique « téléchargements » pour ceux qui ne l'ont pas effectuée

| Nom                                                                                                    | Créé                | Taille   | Téléchargen | nents    |
|----------------------------------------------------------------------------------------------------|---------------------|----------|-------------|----------|
| <mark>gan paquet maj.spk</mark><br>Paquet utile à l'administrateur du NAS - Rubrique 'Serveur NAS ><br>Mise à jour Dsm et autres applications' | 2013-09-06 07:58:48 | 320.5 KB | 59          | Download |

#### Enregistrer une copie de ce fichier

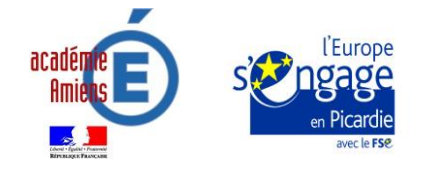

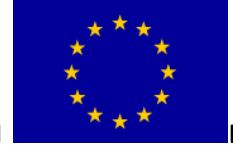

Action cofinancée par l' UNION

Ouvrir le NAS

Cliquer sur

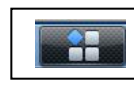

Cliquer sur

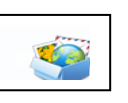

**Rechercher le paquet** 

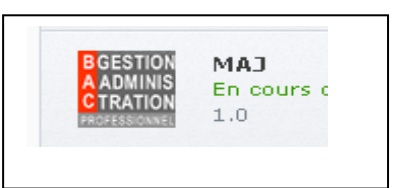

Cliquer sur le paquet puis sur désinstaller

| BGESTION<br>A ADMINIS<br>C TRATION<br>PROFESSIONNEL | MAJ<br>Description :<br>Mise a jour systeme |
|-----------------------------------------------------|---------------------------------------------|
| Action •                                            |                                             |
| Stop<br>:a<br>Désinstaller                          |                                             |

*Cliquer sur « installation manuelle », charger le paquet (fichier préalablement enregistré)* 

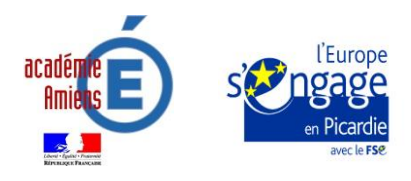

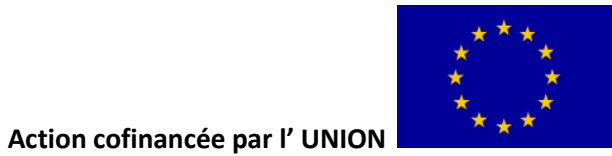

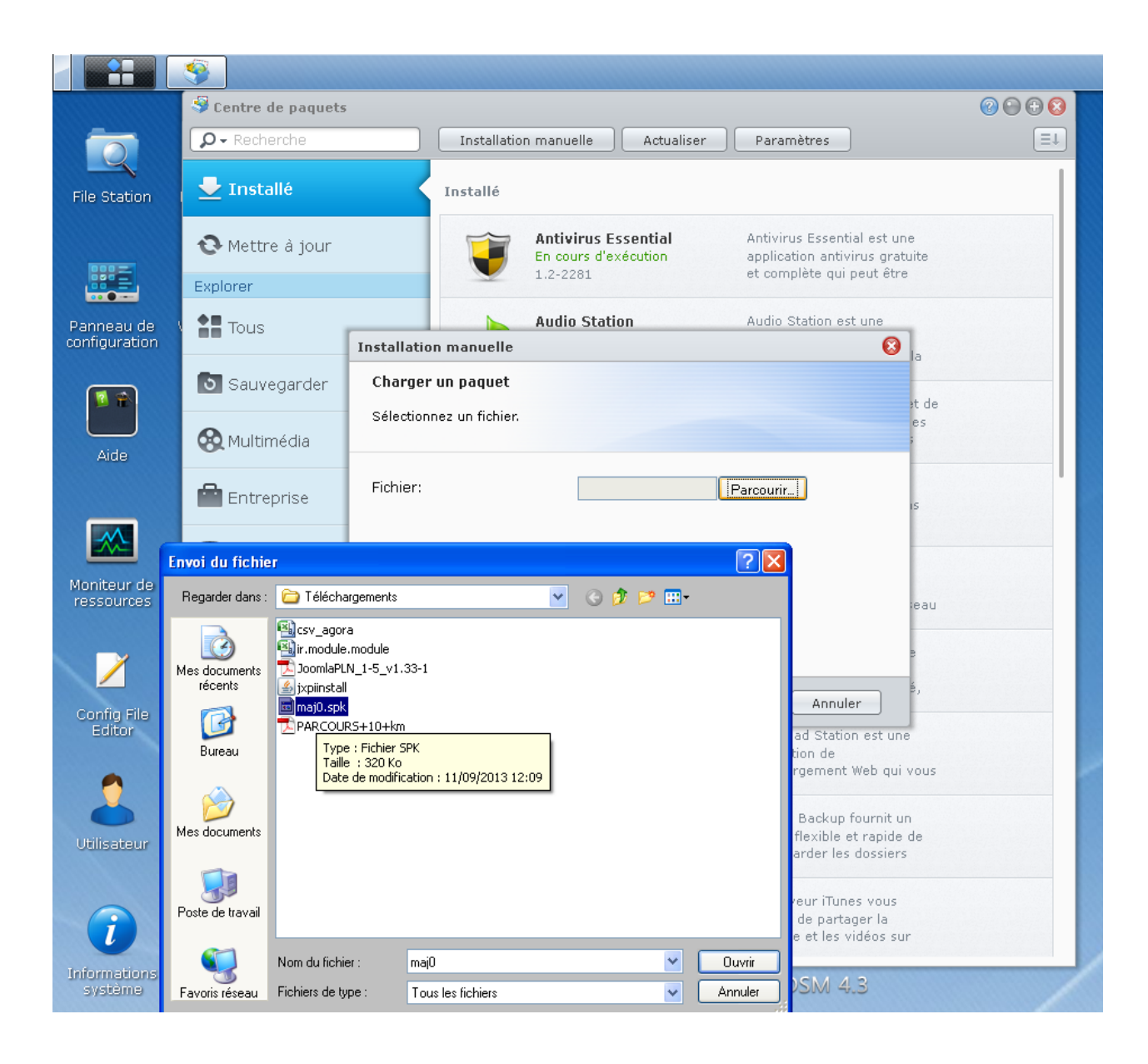

Charger le paquet

Cliquer sur « suivant »

Cliquer sur « Appliquer »

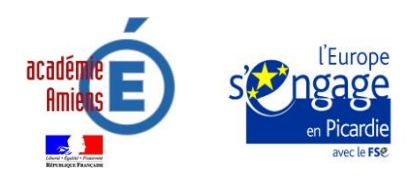

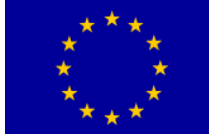

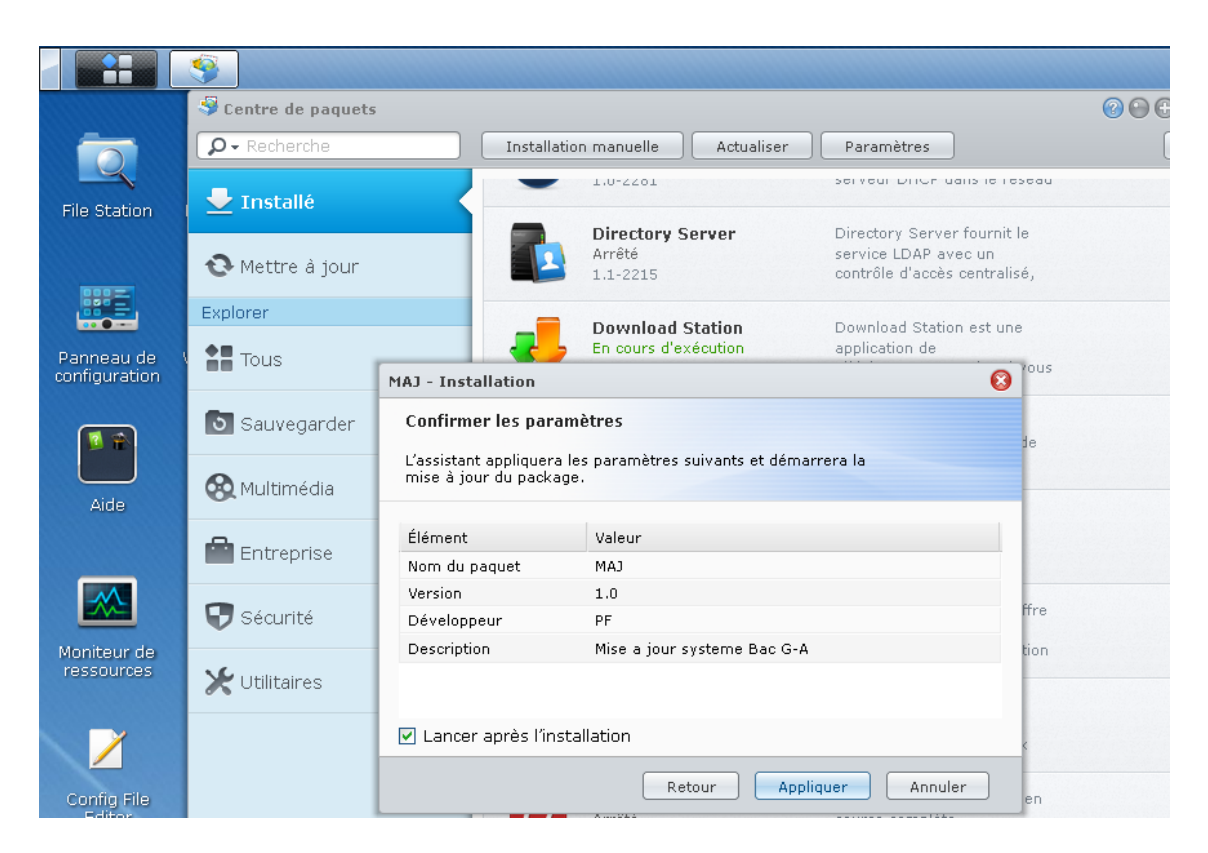

*Cliquer sur centre de paquets puis sur la paquet « MAJ » et contrôler sa bonne installation* 

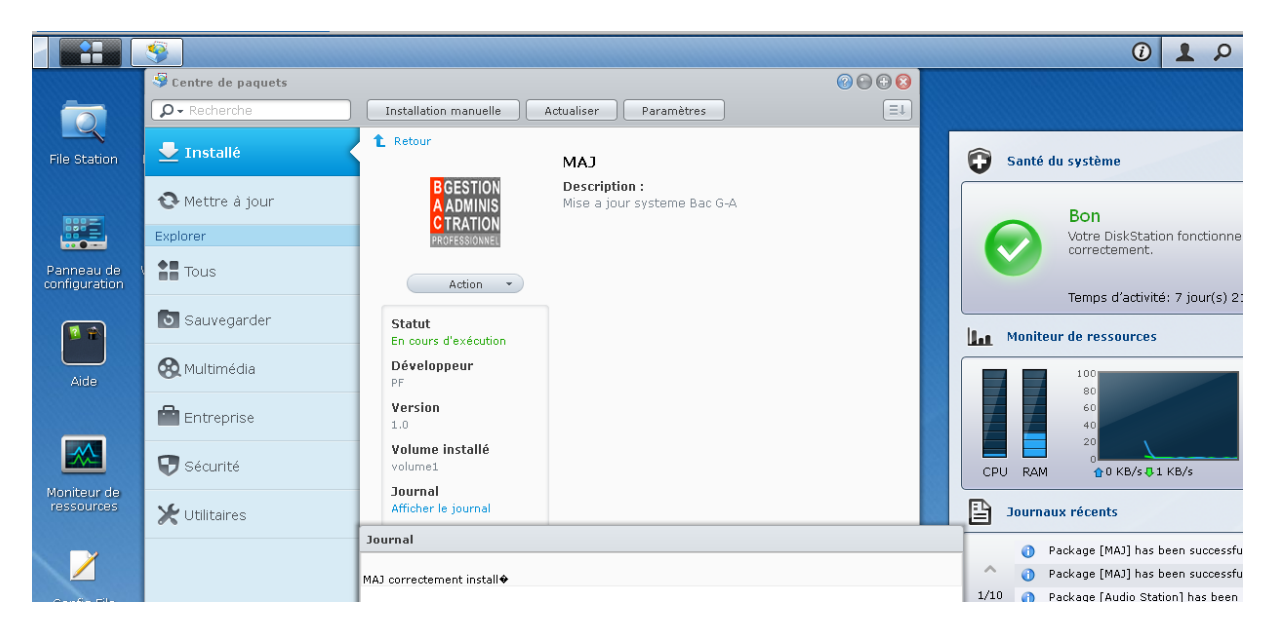

Redémarrer le NAS pour la prise en compte de cette modification.

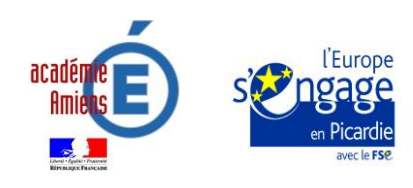

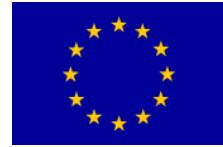

Action cofinancée par l'UNION

#### Mise à jour de la DSM (Disk Station Manager)

0  $\sim$ 0 000 💀 Panneau de configuration ← → ♠ P Recherche Partage de fichiers et privilèges 2 2 2 -FTP DAV 3 Win/Mac/NFS FTP WebDAV Utilisateur Service d'annuaire Groupe Dossier partagé 1 Services réseau Q <u>>-</u> C R K Ì Configuration Pare-feu et QoS Blocage auto du routeur Services Web DDNS QuickConnect Terminal SNMP Système  $\approx$ 0 Ô ¥ \* 0 (@) Périphériques et imprimantes Réseau Paramètres de Options régionales Notification Matériel Bluetooth Restaurer par défaut Mise à jour du DSM DSM Paramètres de l'application Z E 0 8 B<sub>2</sub> VPN Ž 2 Privilèges d'application Portail des applications Service d'indexage Planificateur de tâches Syslog VPN Sauvegarde réseau média

Cliquer sur le panneau de configuration puis sur mise à jour du DSM

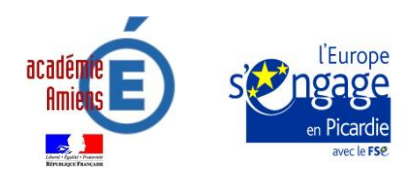

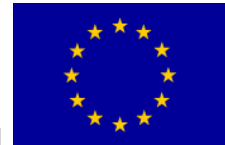

Action cofinancée par l' UNION

#### Cliquer sur « Mettre à jour maintenant »

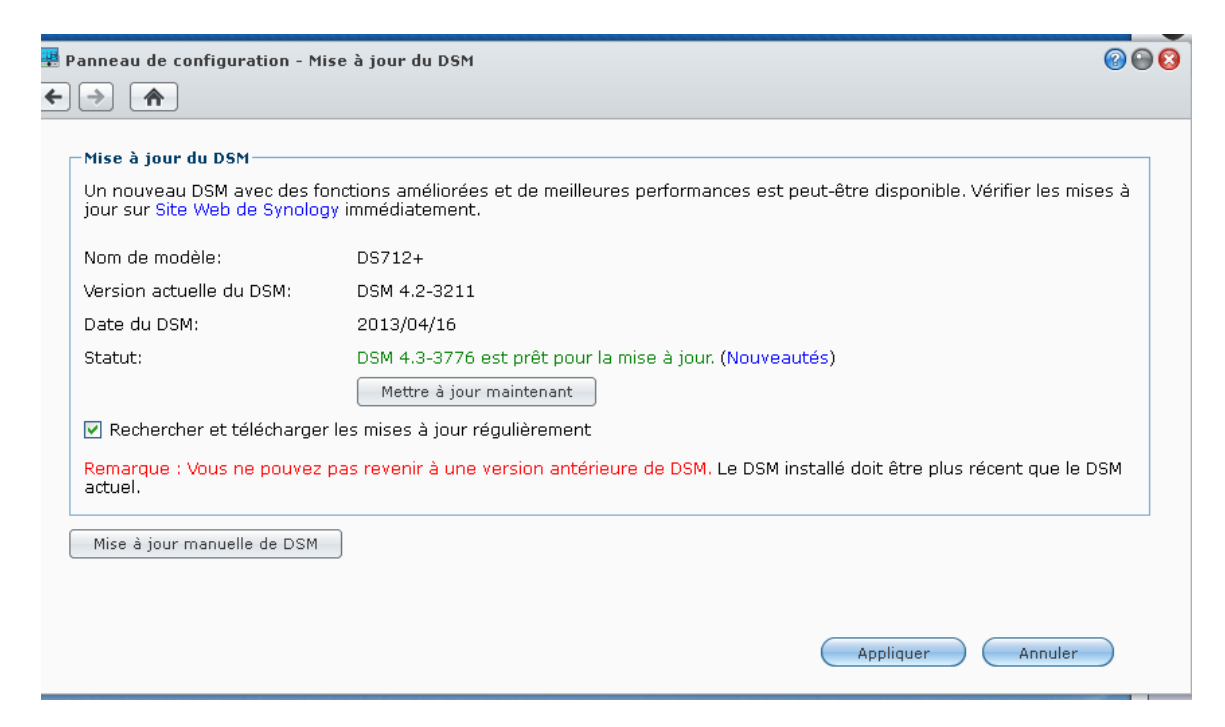

Procédure à réaliser le matin ou en fin de journée...

| 🚆 Panneau de configu                                                                             | ıration - Mise à jour du DSM                                                                                                    | 0 0 0                     |
|--------------------------------------------------------------------------------------------------|----------------------------------------------------------------------------------------------------|---------------------------|
| ← →                                                                                              |                                                                                                    |                           |
| Mise à jour du DS<br>Un nouveau DSM<br>jour sur Site Web<br>Nom de modèle:<br>Version actuelle d | avec des fonctions améliorées et de meilleures performances est peut-être disponit<br>de Synology immédiatement.<br>DS712+<br>lu DSM: DSM 4.2-3211                                                              | ole. Vérifier les mises à |
| Statut:                                                                                          | DSM 4.3-3776 est prêt pour la mise à jour. (Nouveautés)<br>Mettre à jour maintenant                                                                                                    |                           |
| Rechercher et Remarqu Arise à j                                                                  | télécharder les mises à jour rédulièrement<br>jour du DSM Solution 10-20 minutes. Il ne faut pas éteindre<br>l'alimentation pendant cette procédure. Êtes-vous sûr de vouloir mettre à jour DSM<br>?<br>Oui Non | s récent que le DSM       |
|                                                                                                  | Appliquer                                                                                                    | Annuler                   |

### 4) La modification du portail

Pour une simplification par rapport aux adresses différentes de ces outils, le portail devra être personnalisé (ou pourra...) permettant afin de limiter le nombre d'adresses à donner

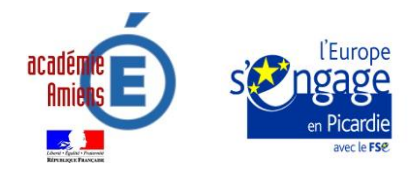

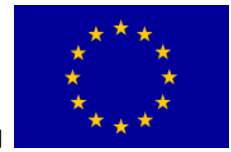

Action cofinancée par l' UNION

aux élèves et lui donner un caractère plus identifiable. Dans l'exemple ci-dessous on retrouve une image modifiée du portail...Un accès à la messagerie, à OpenERP....

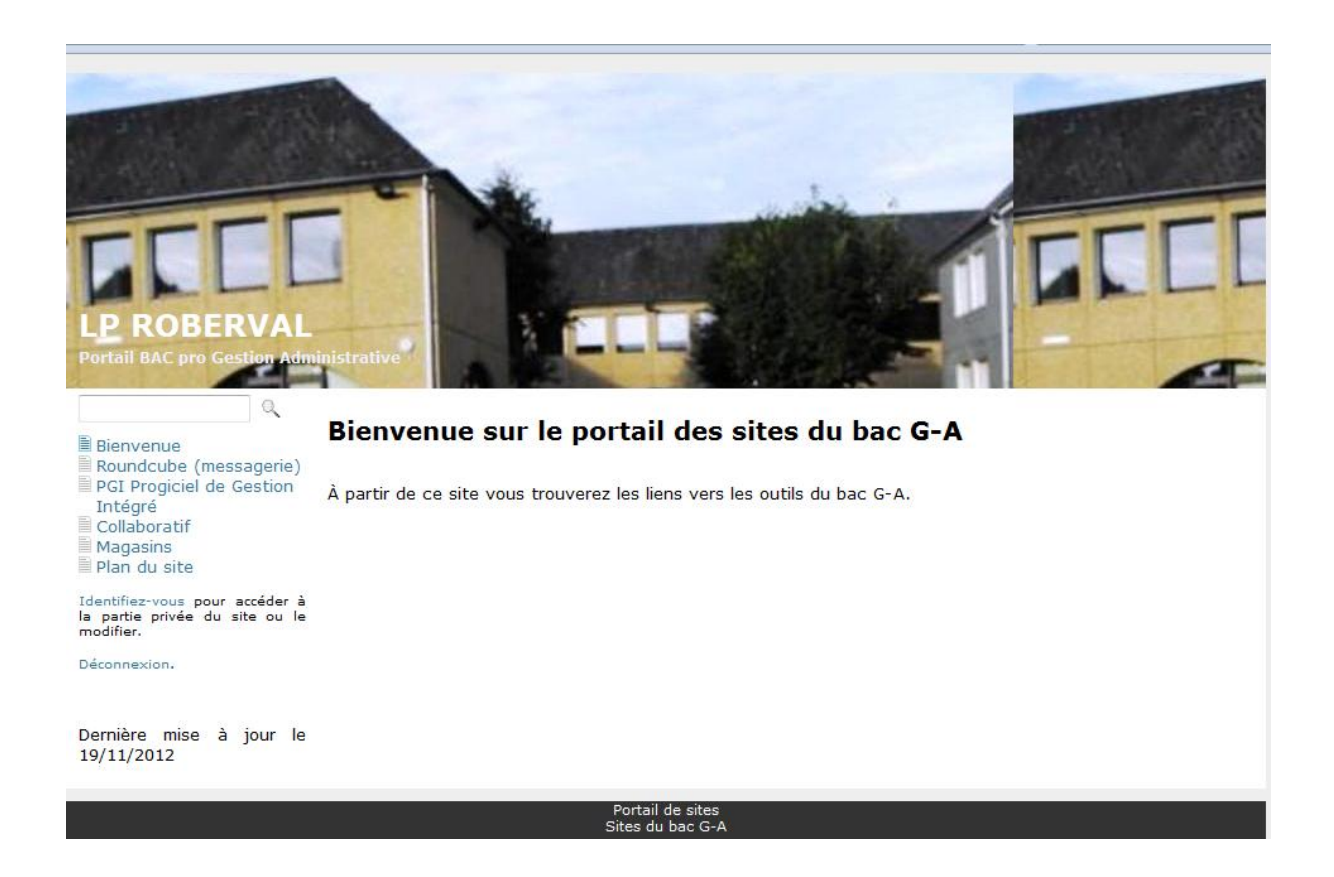

#### Procédures pour changer les adresses de la messagerie et du PGI

- Accéder au portail
- Cliquer sur « Identifiez-vous » en tant que administrateur
- Cliquer sur le signe « + » de la ligne « Bienvenue »

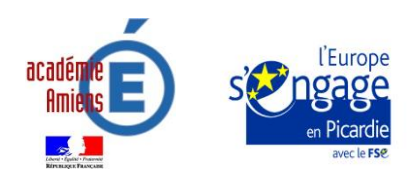

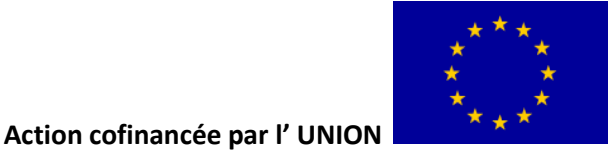

| 📃 🍳                                                                           | admin: PAGES MIGRA<br>CONFIGURER Rubriqu | TION GROUPES UTILISATEURS SitemapXML Sa<br>e RSS Thème Quitter | uvegarde MODULE Recherche DOCUI | MENTS |  |
|-------------------------------------------------------------------------------|------------------------------------------|----------------------------------------------------------------|---------------------------------|-------|--|
| Roundcube (messagerie)                                                        | ORGANISATION DU SITE                     |                                                                |                                 |       |  |
| Intégré                                                                       | 1 🛛 🖬 🗖 🚿 🏘                              | Bienvenue accueil                                              | I I 🖬 🖬 IIN III                 |       |  |
| Collaboratif                                                                  | 2 Aiguter upe page                       | pundcube (messagerie) 1352725184                               |                                 |       |  |
| Plan du site                                                                  | 3 🛛 🖬 🖬 🚿 🏘                              | PGI Progiciel de Gestion Intégré 1352724496                    |                                 |       |  |
| Identifiez-vous pour accéder à<br>la partie privée du site ou le<br>modifier. | 4 🗆 🖬 🖬 🚿 🍪                              | Collaboratif 1324314890                                        |                                 |       |  |
|                                                                               | 5 🗆 🖬 🖬 🚿 🏘                              | Magasins 1324058134                                            |                                 |       |  |
|                                                                               | 6 🗆 🖬 🖬 🚿 🏶                              | Plan du site index.php?z=sitemap                               |                                 |       |  |
| Deconnexion.                                                                  | 7 🛛 🖬 🖬 🚿 🍪                              | Panneau latéral _panneau_lat 🗔                                 |                                 |       |  |
|                                                                               | 8 🗆 🖬 🖬 🚿 🏶                              | Recherche _search 💷                                            |                                 |       |  |
| Dernière mise à jour le                                                       | 9 🗉 🖬 🖬 🚿 🍪                              | _Haut _Top 🗔                                                   |                                 |       |  |
| 12/11/2012                                                                    | 10 🖸 🖬 🖬 🚿 🍪                             | _Bas _Bot 💷                                                    |                                 |       |  |

- Portail de sites iites du bac G-A
- Une nouvelle page s'affiche

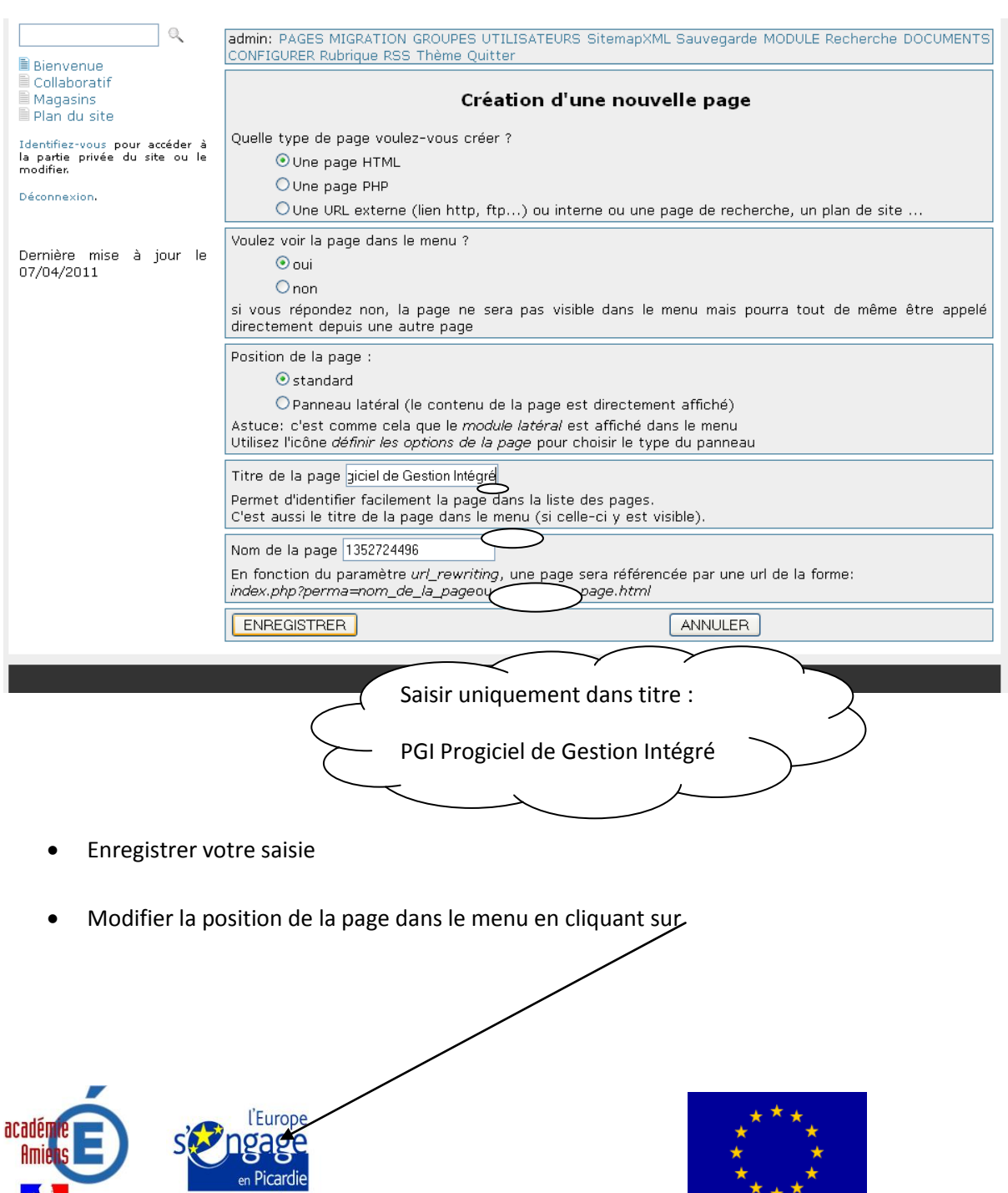

Action cofinancée par l' UNION

| admin: PAGI<br>CONFIGUREI | ES MIGRATION GROUPES UTILISATEURS SitemapXML Sauve<br>R Rubrique RSS Thème Quitter | garde MODULE Recherche DOCUM                                                                                                    | IENTS                                                                                                    |
|---------------------------|------------------------------------------------------------------------------------|----------------------------------------------------------------------------------------------------|----------------------------------------------------------------------------------------------------|
|                           | ORGANISATION DU SITE                                                               |                                                                                                    |                                                                                                    |
| 1                         | 🔏 🏘 Bienvenue accueil                                                              | I I 🖬 🖬 (IN) (IO)                                                                                                    |                                                                                                    |
| 2                         | 🖇 🏶 PGI Prpgiciel de Gestion Intégré 1352724496                                    | 🖸 🖬 🧧 🕋 💽 💽                                                                                                    |                                                                                                    |
| 3 🖾 🖬 🖾                   | 🆧 🍄 Collaboratif 1324314890                                                        | 🛛 🖬 🔲 (****) (****)                                                                                                    |                                                                                                    |
| 4 🖾 🖬 🖾                   | 🔏 🍄 Magasins 1324058134                                                            | 🛛 🖬 🛑 💷 💷                                                                                                    |                                                                                                    |
| 5 🖸 🖬 🖬                   | 🖇 🍄 Plan du site index.php?z=sitemap                                               | 🛛 🖬 🔲 (Table 1)                                                                                                    |                                                                                                    |
| 6 🖾 🖬 🖾                   | 🖇 🏘 Panneau latéral _panneau_lat 💷                                                 | 🖸 🖬 🛑 🕋 💷                                                                                                    |                                                                                                    |
| 7 🖸 🖬 🗖                   | 🖇 🍄 Recherche _search 🗂                                                            | 🛛 🖬 🔲 (Table 1)                                                                                                    |                                                                                                    |
| 8 🖾 🖬 🖾                   | 🖇 🏘 _Haut _Top 🖽                                                                   | 🖸 🖬 🛑 🕋 💽                                                                                                    |                                                                                                    |
| 9 🖾 🖬 🖾                   | 🔏 🏘 _Bas _Bot 📟                                                                    |                                                                                                    |                                                                                                    |
|                           | idmin: PAG<br>NFIGURE                                                              | idmin: PAGES MIGRATION GROUPES UTILISATEURS SitemapXML Sauver     conFIGURER Rubrique RSS Thème Quitter     ORGANISATION DU SITE     i i i i i i i i i i i i i i i i i i i | Image: PAGES MIGRATION GROUPES UTILISATEURS SitemapXML Sauvegarde MODULE Recherche DOCUM     CONFIGURER Rubrique RSS Thème Quitter     Image: Constraint of the constraint of the constraint of |

## Portail de sites Sites du bac G-A

admin: PAGES MIGRATION GROUPES UTILISATEURS SitemapXML Sauvegarde MODULE Recherche DOCUMENTS CONFIGURER Rubrique RSS Thème Quitter

| 🖹 Bienvenue                                                      | CONFIGURE                   | R Rubrique RSS Theme Quitter                    |                   |  |  |
|------------------------------------------------------------------|-----------------------------|-------------------------------------------------|-------------------|--|--|
| PGI Prpgiciel de Gestion                                         | ORGANISATION DU SITE        |                                                 |                   |  |  |
| Collaboratif                                                     | <mark>1</mark> 🛛 🕶 🗅        | 🕉 🍄 Bienvenue accueil                           | I 🛛 🗖 (IIN) (IIN) |  |  |
| Magasins                                                         | 2 🖾 🖬 🖾                     | 🖇 🏶 PGI Prpgiciel de Gestion Intégré 1352724496 |                   |  |  |
| 🗏 Plan du site                                                   | 3 🖾 🖬 🖾                     | 🕉 🍄 Collaboratif 1324314890                     |                   |  |  |
| Identifiez-vous pour accéder à<br>la partie privée du site ou le | 4 🖾 🗃 🖾                     | 🕉 🏶 Magasins 1324058134                         |                   |  |  |
| modifier.                                                        | 5 🖾 🖨 🖾                     | 🖇 🏶 Plan du site index.php?z=sitemap            | 🛛 🖬 🛑 (Alas) 🖅 🖉  |  |  |
| Déconnexion,                                                     | 6 🖾 🖬 🖾                     | 🖇 🏶 Panneau latéral _panneau_lat 💷              |                   |  |  |
|                                                                  | 7 🛛 🖨 🖾                     | 🕉 🏶 Recherche _search 💷                         |                   |  |  |
| Dernière mise à jour le<br>12/11/2012                            | 8 🖾 🖬 🖾                     | 🗩 🏶 _Haut _Top 🗔                                |                   |  |  |
|                                                                  | 9 🛛 🖨 🔁                     | 🕉 🏶 _Bas _Bot 💭                                 |                   |  |  |
|                                                                  |                             |                                                 |                   |  |  |
| Publier la page ei                                               | Publier la page en cliquant |                                                 |                   |  |  |

| Bienvenue                                                                     | admin: PAGE<br>CONFIGUREE | ES MIGRATION GROUPES UTILISATEURS SitemapXML Sauveg<br>R Rubrique RSS Thème Quitter | arde MODULE Recherche DOCU | MENTS |
|-------------------------------------------------------------------------------|---------------------------|-------------------------------------------------------------------------------------|----------------------------|-------|
| ■ PGI Prpgiciel de Gestion                                                    |                           | ORGANISATION DU SITE                                                                |                            |       |
| Collaboratif                                                                  | 1                         | 🔏 🏶 Bienvenue accueil                                                               | I I 🖬 🔚 💷 🖅                |       |
| Magasins .                                                                    | 2 🖾 🖬 🖿                   | 🖇 🍄 PGI Prpgiciel de Gestion Intégré 1352724496                                     | 🛛 🔽 📒 💷 🖾                  |       |
| 🗎 Plan du site                                                                | 3 🖾 🖬 🖾                   | % & Collaboratif 1324314890                                                         |                            |       |
| Identifiez-vous pour accéder à<br>la partie privée du site ou le<br>modifier. | 4 🖾 🖨 🖾                   | 🕉 🍄 Magasins 1324058134                                                             |                            |       |
|                                                                               | 5 🖾 🖬 🖾                   | 🖋 🍄 Plan du site index.php?z=sitemap                                                | 🛛 🖬 📑 💷 🖾 🔊                |       |
| Déconnexion.                                                                  | 6 🖾 🖬 🖾                   | 🕉 🍄 Panneau latéral _panneau_lat 💷                                                  | 🛛 🔽 🛑 💷 🖾                  |       |
| 7 Dernière mise à jour le 9                                                   | 7 🖾 🖬 🖾                   | 🕉 🍄 Recherche _search 💷                                                             | 🛛 🖬 🗧 🔝 🖬 💿                |       |
|                                                                               | 8 🖾 🖬 🖾                   | 🗩 🅸 _Haut _Top 🖽                                                                    | 🛛 🔽 🛑 💷 🖾                  |       |
|                                                                               | 9 🖾 🕀 🔯                   | 🗩 🏶 _Bas _Bot 💷                                                                     | 🛛 🗤 🗧 🔝 💷 🕥                | ×     |
|                                                                               |                           |                                                                                     |                            |       |
|                                                                               |                           | Portail de sites                                                                    |                            |       |

#### Cliquer sur la page nouvellement créée, sélectionner « ici » •

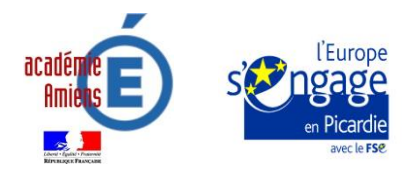

0

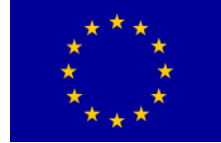

Action cofinancée par l' UNION

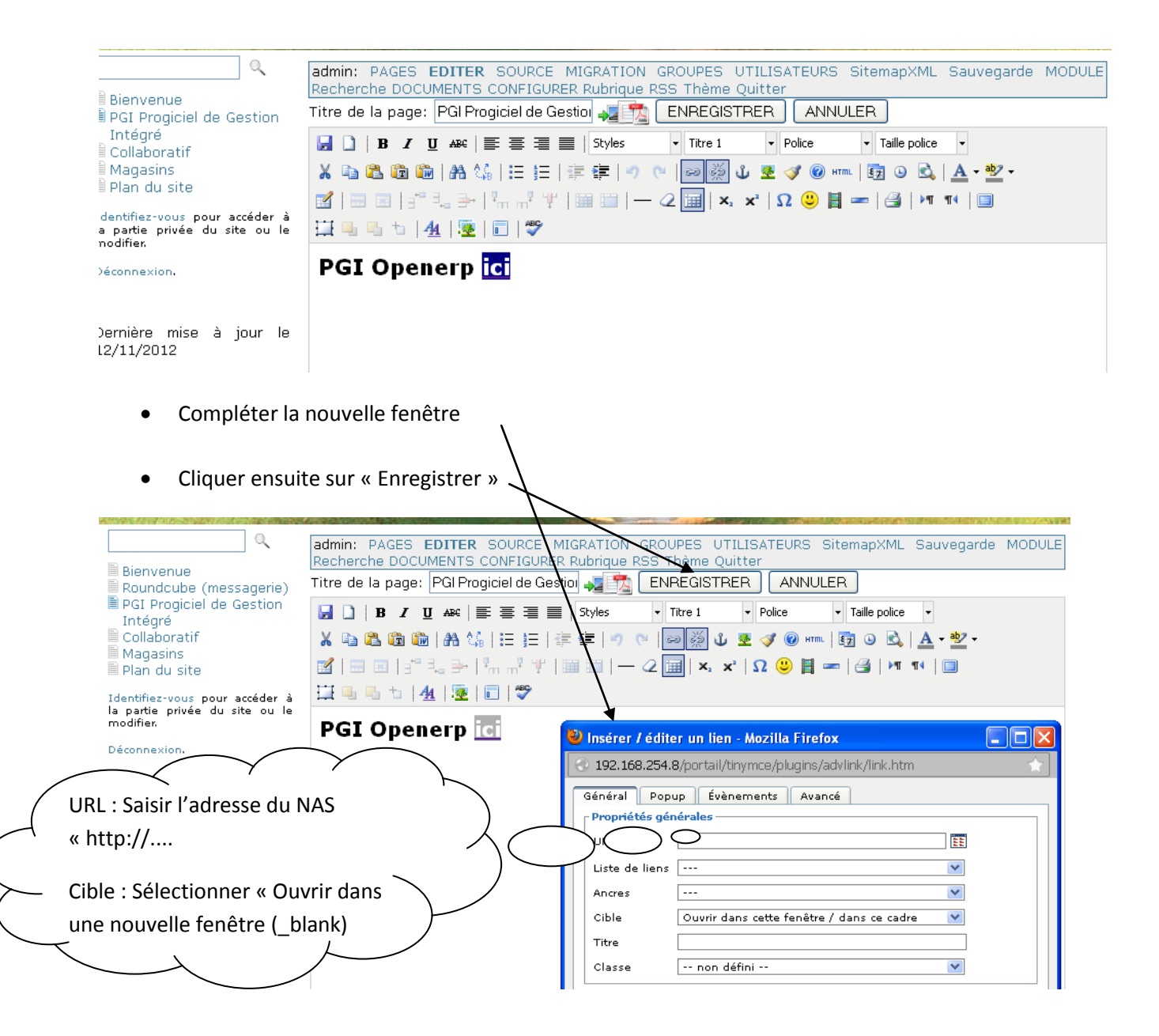

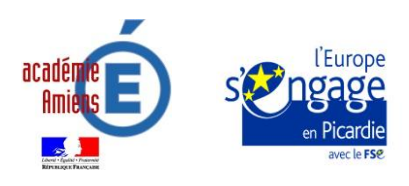

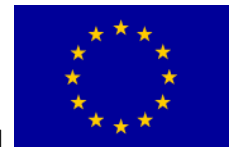

EUROPEENNE

Action cofinancée par l' UNION

| Contrôler votre lien en cliquant sur                                                          |                                                                                                    |  |  |  |
|-----------------------------------------------------------------------------------------------|----------------------------------------------------------------------------------------------------|--|--|--|
| Bienvenue<br>Roundcube (messagerie)<br>PGI Progiciel de Gestion                               | admin: PAGES EDITER SOURCE MIGRATION GROUPES UTILISATEURS SitemapXML Sauvegarde MODULE<br>Recherche DOCUMENTS CONFIGURER Rubric le RSS Thème Quitter<br>OPERATION EFFECTUEE AVEC SUCCES |  |  |  |
| Intégré<br>Collaboratif<br>Magasins<br>Plan du site                                           | Titre de la page: PGI Progiciel de Gestion 🐙 🏂 ENREGISTRER ANNULER                                                                                                    |  |  |  |
| Identifiez-vous pour accéder à<br>la partie privée du site ou le<br>modifier.<br>Déconnexion. | Ϫ & C & C & C +                                                                                                    |  |  |  |
| Dernière mise à jour le<br>19/11/2012                                                         | PGI Openerp <u>ici</u>                                                                                                    |  |  |  |

 Reproduire les mêmes étapes ... pour créer l'accès à la messagerie, attention l'URL du lien est uniquement :

.. /mail/

Titre de la page oundcube (messagerie) Permet d'identifie Roundcube (messagerie) Jans la liste des pages. C'est aussi le titre de la page dans le menu (si celle-ci y est visible).

#### Procédures pour modifier le bandeau image

- Aller dans le NAS en tant que administrateur,
- Cliquer sur File station, puis Web puis portail puis deco,
- Renommer le fichier intitulé « bandeau.jpg » en « bandeauold.jpg » (permet de garder le bandeau initial si difficulté à en recréer un autre)
- Cliquer sur « charger », « charger ignorer », Insérer votre fichier image en le nommant bandeau.jpg

Cliquer sur portail pour visualiser votre nouveau bandeau.

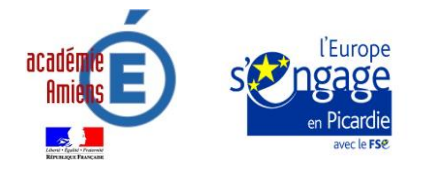

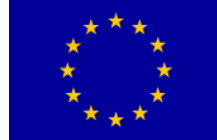

Action cofinancée par l'UNION

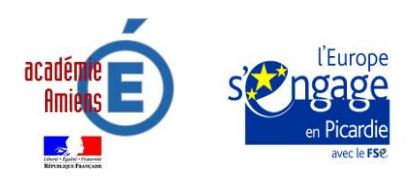

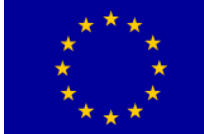

Action cofinancée par l' UNION